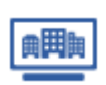

企業分布を見る ※子ユーザーIDでも実施可能

マイリストに登録されている企業群の「評点」「リスクスコア」など8つの項目ついての分布をマトリクス表とグラフで見ることができます。

## ■Step1 企業分布 画面へ遷移

マイリスト検索結果の【企業分布】をクリックします。

企業情報およびリスクスコアを購入した企業のみが対象となります。 チェックボックスにチェックを入れる必要はありません。

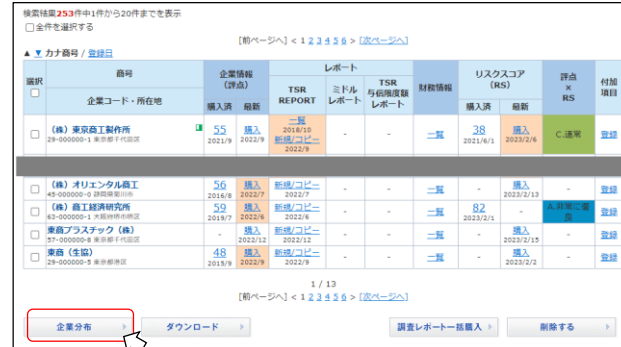

## ■Step2 企業分布を確認

評点×リスクスコアのマトリクス表と「評点」「リスクスコア」「地域」「業歴」 「業種」「売上高」「利益」「従業員数」のグラフが表示されます。

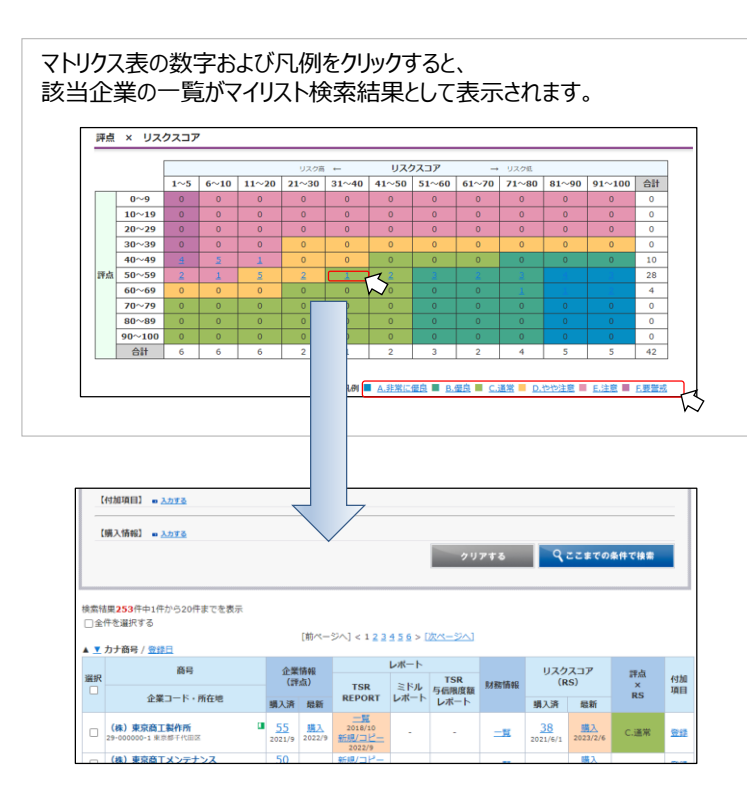

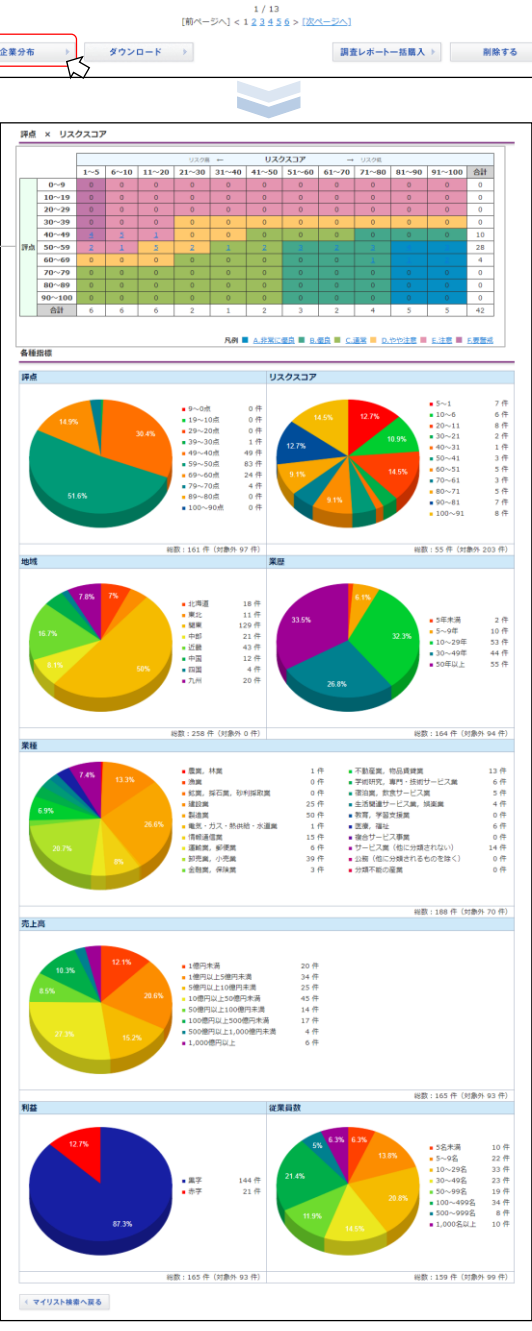